## Instructions to entryeeze Package Ice sign up

1. Click <u>entryeeze</u> to be directed to our club entryeeze website. Once on the site, under the "Existing Members" section, click on "Access my account".

|                   | Welcome to<br>Crystal Ice<br>Figure Skating Club | State ICE AR |
|-------------------|--------------------------------------------------|--------------|
|                   | membership system                                | A CLIS       |
| Existing Members  | Announcements                                    |              |
| Access my account | Welcome to the 2024-2025 Skating Season!         |              |

2. Enter your email address and password and click "Login".

| rour email address:  |            |  |
|----------------------|------------|--|
| Password:            |            |  |
|                      | Login      |  |
| Forgot your password | click here |  |

3. Once logged into your account, click on "Contract Ice" in the gray toolbar. Click on "Browse and Purchase" from the drop-down menu.

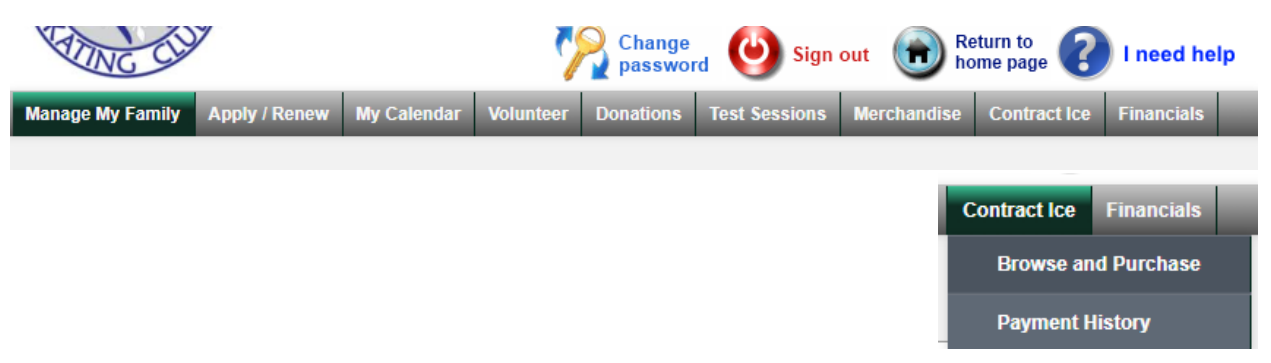

4. Choose the "contract" of packages that you would like to choose to assign your skater to by clicking on "Continue".

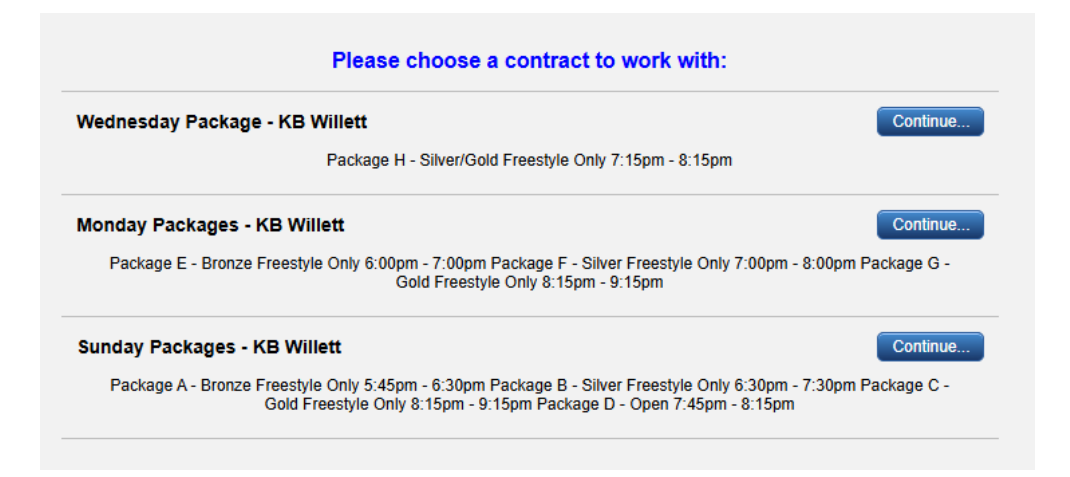

5. Select the skater from the "-please select a member-" drop-down to assign them to the "contract".

| Monday Packages - KB Willett                                                                                                    |
|----------------------------------------------------------------------------------------------------|
| Package E - Bronze Freestyle Only 6:00pm - 7:00pm Package F - Silver Freestyle Only 7:00pm -<br>8:00pm Package G - Gold Freestyle Only 8:15pm - 9:15pm |
| Please select a name to see available contract-ice                                                                                                    |
| - please select a member - 💌                                                                                                    |
|                                                                                                    |

6. Select the package(s) that you would like to assign your skater to by choosing the "-select payment-" drop-down choosing either "First Installment" or "Full price" and then click "Add to cart".

|              |                            | Monday                                                                                                    | / Package                                 | s - KB Willett                                                                                                    |                             |
|--------------|----------------------------|----------------------------------------------------------------------------------------------------|-------------------------------------------|----------------------------------------------------------------------------------------------------|-----------------------------|
|              | Package E                  | - Bronze Freestyle Only 6:0<br>8:00pm Package G                                                                                                    | 0pm - 7:00p<br>- Gold Frees               | m Package F - Silver Fr<br>style Only 8:15pm - 9:15                                                                | eestyle Only 7:00pm -<br>pm |
|              |                            | Please select a                                                                                                    | name to see                               | available contract-ice                                                                                             |                             |
|              |                            | Born                                                                                                    | Li Ella on                                | •                                                                                                    |                             |
|              |                            | - Course                                                                                                    | 1011121012                                |                                                                                                    |                             |
| 🚖 Packa      | ges availal                | When you see this icon, of the second second sec | click it to see                           | a description of the item t                                                                                        | being offered.              |
| SHRINK Packa | ges availal                | When you see this icon, ( Die Package E - Bronze Freestvi                                                                                                    | click it to see                           | a description of the item t                                                                                        | being offered.              |
| SHRINK Packa | د<br>ges availal<br>ک<br>ک | When you see this icon, o<br>ble<br>Package E - Bronze Freestyle<br>Package F - Silver Freestyle                                                                                                    | click it to see<br>9 \$360.00<br>\$360.00 | a description of the item t<br>- select payment -  - select payment -  - select payment -  - select payment -  - • | Add to cart                 |

| - select payment - 🔻 | Add to cart |
|----------------------|-------------|
| - select payment -   | Add to cart |
| First installment    |             |
| Full price           | Add to cart |

7. The package option will change to the following once added to your cart:

In your cart, NOT reserved until paid

8. Once you have added all your desired packages to your cart, click on the shopping cart "Cart/Checkout" located in the upper right corner to process and reserve the package ice options.

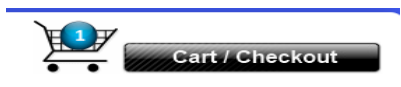

9. The items in your "Family shopping cart" will display. Be sure you have all the package ice you intend to reserve before proceeding by clicking "Continue checkout...."

| Contract Ice (pac | kages)                                                                                  |                |
|-------------------|-----------------------------------------------------------------------------------------|----------------|
| Ellison Boenski   | Package E - Bronze Freestyle (first installment: 50%)<br>(Monday Packages - KB Willett) | \$180.00 delet |
| NOT RESERVED      | until paid.                                                                             |                |
|                   |                                                                                         |                |

10. Continue checking out your items to reserve your package ice for your skater.